# RV215W上的QoS隊列配置

# 目標

服務品質(QoS)是一組用於有效管理網路流量的功能。優先順序排隊是一種根據資料包的優先 順序將資料包放入隊列中的QoS技術。RV215W為裝置上的每個物理埠支援四個隊列。隊列 4的優先順序最高,隊列1的優先順序最低。路由器將從優先順序較高的隊列傳送所有流量 ,然後再從優先順序較低的隊列傳送流量。可以根據靜態預設隊列、CoS值或DSCP值將資料 包轉發到隊列。服務等級(CoS)和區別服務代碼點(DSCP)是用於分別分類幀或資料包的QoS工 具。CoS是幀的乙太網報頭中的3位欄位。此CoS值根據*CoS* Settings頁面確定將流量轉發到 的隊列。DSCP是用於分類資料包的資料包IP報頭中的6位欄位。DSCP值根據*DSCP* Settings頁面確定將資料包轉發到*哪個隊*列。

本文說明如何在RV215W上配置QoS隊列設定。

## 適用裝置

·RV215W

## 軟體版本

•1.1.0.5

# QoS隊列配置

### 基於埠的設定

步驟1.登入到Web配置實用程式並選擇QoS > QoS Port-Based Settings。將開啟QoS基於埠 的設定頁面:

|          | Jos Port-based   | Setting Table                                                           |
|----------|------------------|-------------------------------------------------------------------------|
| LAN Port | Trust Mode       | Default Traffic Forwarding Queue for untrusted devices. (Port Trust Mod |
| 1        | Port 👻           | 1 (lowest) 👻                                                            |
| 2        | Port 👻           | 4 (highest) 👻                                                           |
| 3        | CoS 🗸            | 0 👻                                                                     |
| 4        | DSCP -           | 0 👻                                                                     |
| 3G QoS P | ort-based Settii | ng Table                                                                |
| LAN Port | Trust Mode       | Default Traffic Forwarding Queue for untrusted devices. (Port Trust Mod |
| 1        | Port 👻           | 2 🗸                                                                     |
|          | Port -           | 2 🗸                                                                     |
| 2        |                  |                                                                         |
| 2        | CoS 🗸            | 0 🚽                                                                     |

步驟2.從Trust Mode下拉選單中,為每個LAN連線埠選擇信任模式。信任模式確定將網路流量 傳送到隊列的方式。

·埠 — 將網路流量轉發到在Default Traffic Forwarding Queue for Untrusted Devices欄位中 選擇的靜態隊列。

·CoS — 根據*CoS Settings頁面上配置的*Class of Service(CoS)值,在LAN中確定網路流量的 *優先*順序。

·DSCP — 根據*DSCP Settings頁面上配置的*Differentiated Services Code Point(DSCP)隊列 對映,確定整個LAN的網路流量的*優先*級。

步驟3.如果信任模式為埠信任模式,請在不可信裝置的預設流量轉發隊列下拉選單中,為 LAN埠的出站流量選擇隊列。隊列1是最低優先順序,隊列4是最高優先順序。

步驟4.按一下「Save」。

#### **CoS設定**

步驟1.登入到Web配置實用程式並選擇QoS > CoS Settings。將開啟CoS Settings頁面:

| CoS to Traffic Forwarding Queue Mapping<br>Set Port to CoS mode in the QoS Port-based Setti | nos page                 |  |  |  |  |  |  |
|---------------------------------------------------------------------------------------------|--------------------------|--|--|--|--|--|--|
| Select the interface to config: <ul> <li>Ethernet</li> <li>3G</li> </ul>                    |                          |  |  |  |  |  |  |
| CoS Setting Table                                                                           |                          |  |  |  |  |  |  |
| CoS Priority                                                                                | Traffic Forwarding Queue |  |  |  |  |  |  |
| 7                                                                                           | 4 (highest) 👻            |  |  |  |  |  |  |
| 6                                                                                           | 4 (highest) 🔻            |  |  |  |  |  |  |
| 5                                                                                           | 4 (highest) 🔻            |  |  |  |  |  |  |
| 4                                                                                           | 3 🔻                      |  |  |  |  |  |  |
| 3                                                                                           | 3 🗸                      |  |  |  |  |  |  |
| 2                                                                                           | 2 🗸                      |  |  |  |  |  |  |
| 1                                                                                           | 1 (lowest) 👻             |  |  |  |  |  |  |
|                                                                                             | 1 (lowest) -             |  |  |  |  |  |  |

以下欄位顯示有關CoS配置的資訊。

·CoS優先順序 — QoS分配給幀的CoS值。這些值基於流量的性質。CoS 7的優先順序最高 ,而CoS 0的優先順序最低。

- -7 網路控制
- 6 網際網路控制
- 5 語音
- 4 影片
- -3 關鍵應用程式
- 2 出色的工作
- -1 盡最大努力
- -0-背景

步驟2.在Select the Interface to Config欄位中,點選與要為其配置CoS值的所需介面對應的單 選按鈕。此選項基於為RV215W提供Internet的介面。

·乙太網 — 乙太網連線為RV215W的WAN埠提供網際網路。

·3G - 3G數據機為RV215W的USB埠提供網際網路。

步驟3.從Traffic Forwarding Queue下拉選單中選擇每個CoS優先順序的轉發隊列。

步驟4.按一下「Save」。

DSCP設定

步驟1.登入到Web配置實用程式並選擇QoS > DSCP Settings。將開啟DSCP Settings頁面:

| SCP Value to Traffic Forwarding Que                       | ue ( 1 lowest-4 highest priority ) Mapp | ping    |       |                                                                                                    |
|-----------------------------------------------------------|-----------------------------------------|---------|-------|----------------------------------------------------------------------------------------------------|
| set Port to DSCP mode in the QoS Por                      | t-based Settings page                   |         |       |                                                                                                    |
| elect the interface to config: <ul> <li>Ethern</li> </ul> | iet 🔘 3G                                |         |       |                                                                                                    |
| DSCP Setting Table                                        |                                         |         |       | Collapse to view RFC values of the second second |
| DSCP                                                      | Binary                                  | Decimal | Queue | Expand to view all DSCP Value                                                                                                    |
| BE(Default)                                               | 000000                                  | 0       | 1 🗸   |                                                                                                    |
| CS1                                                       | 001000                                  | 8       | 1 •   |                                                                                                    |
| AF11                                                      | 001010                                  | 10      | 1 👻   |                                                                                                    |
| AF12                                                      | 001100                                  | 12      | 1 👻   |                                                                                                    |
| AF13                                                      | 001110                                  | 14      | 1 👻   |                                                                                                    |
| CS2                                                       | 010000                                  | 16      | 2 🗸   |                                                                                                    |
| AF21                                                      | 010010                                  | 18      | 2 👻   |                                                                                                    |
| AF22                                                      | 010100                                  | 20      | 2 -   |                                                                                                    |
| AF23                                                      | 010110                                  | 22      | 2 👻   |                                                                                                    |
| CS3                                                       | 011000                                  | 24      | 3 🗸   |                                                                                                    |
| AF31                                                      | 011010                                  | 26      | 3 🗸   |                                                                                                    |
| AF32                                                      | 011100                                  | 28      | 3 -   |                                                                                                    |
| AF33                                                      | 011110                                  | 30      | 3 🗸   |                                                                                                    |
| CS4                                                       | 100000                                  | 32      | 3 -   |                                                                                                    |
| AF41                                                      | 100010                                  | 34      | 3 🗸   |                                                                                                    |
| AF42                                                      | 100100                                  | 36      | 3 -   |                                                                                                    |
| AF43                                                      | 100110                                  | 38      | 3 -   |                                                                                                    |
| CS5                                                       | 101000                                  | 40      | 4 🗸   |                                                                                                    |
| EF                                                        | 101110                                  | 46      | 4 👻   |                                                                                                    |
| CS6                                                       | 110000                                  | 48      | 3 🗸   |                                                                                                    |
| CS7                                                       | 111000                                  | 56      | 3 -   |                                                                                                    |

步驟2.在Select the Interface to Config欄位中,點選與要為其配置DSCP值的所需介面對應的 單選按鈕。此選項基於為RV215W提供Internet的介面。

·乙太網 — 乙太網連線為RV215W的WAN埠提供網際網路。

·3G-3G數據機為RV215W的USB埠提供網際網路。

| DSCP Settings                              |                                       |         |       |                                  |
|--------------------------------------------|---------------------------------------|---------|-------|----------------------------------|
| DSCP Value to Traffic Forwarding Queue     | ( 1 lowest-4 highest priority ) Mappi | ng      |       |                                  |
| Set Port to DSCP mode in the QoS Port-b    | ased Settings page                    |         |       |                                  |
| Select the interface to config:   Ethernet | © 3G                                  |         |       |                                  |
| DSCP Setting Table                         |                                       |         |       | Collapse to view RFC values only |
| DSCP                                       | Binary                                | Decimal | Queue | Expand to view all DSCP Values   |
| BE(Default)                                | 000000                                | 0       | 1 🗸   |                                  |
| CS1                                        | 001000                                | 8       | 1 -   |                                  |
| AF11                                       | 001010                                | 10      | 1 👻   |                                  |
| AF12                                       | 001100                                | 12      | 1 👻   |                                  |
| AF13                                       | 001110                                | 14      | 1 👻   |                                  |

步驟3.點選與所需顯示選項對應的單選按鈕。

·摺疊以僅檢視RFC值 — 顯示請求註釋(RFC)文檔中定義的DSCP值。

·展開以檢視所有DSCP值 — 顯示所有DSCP值。

步驟4.從「隊列」下拉選單中,為每個DSCP值選擇優先順序隊列。

步驟5.按一下**Save**。